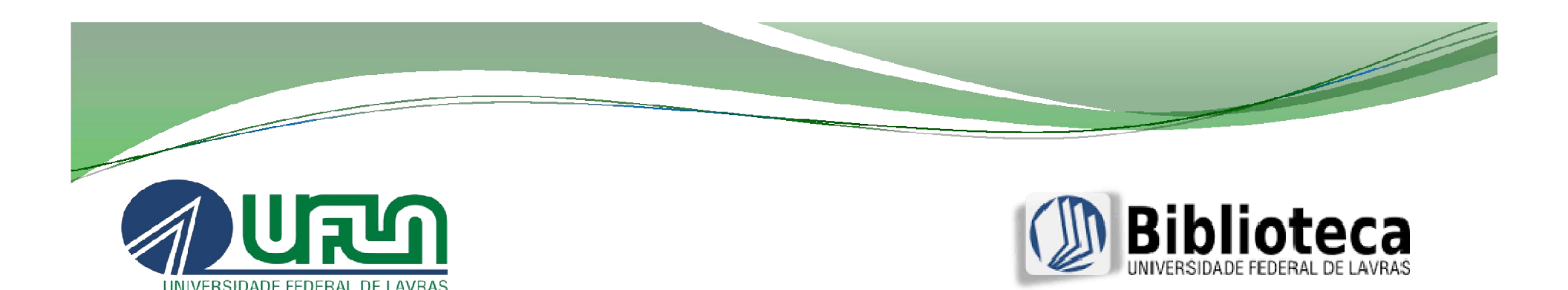

## PROCESSO DE AQUISIÇÃO DE LIVROS 2017

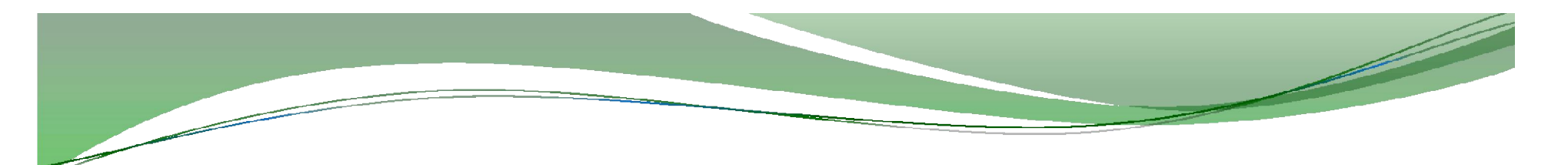

## ORIENTAÇÕES

- Indicar obras estrangeiras como bibliografia complementar, devido à dificuldade de disponibilização no mercado brasileiro e prazo de entrega;
- é **imprescindível** a verificação de disponibilidade na editora e indicação da edição mais recente;

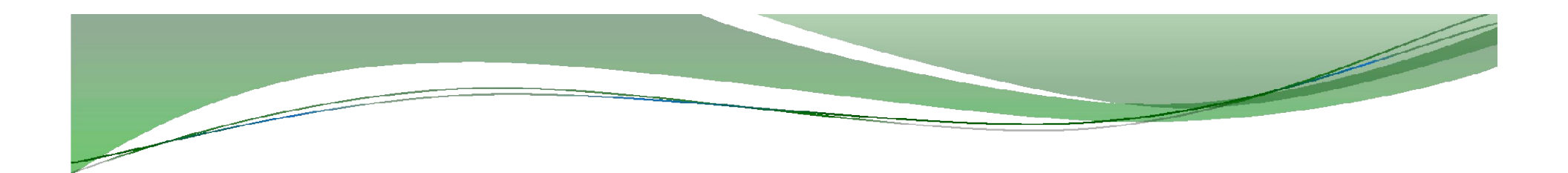

- não referenciar capítulo de livros, referenciar a obra completa;
- não referenciar nas bibliografias links ou referências de sites;
- não referenciar títulos ou artigos de periódicos;
- não cadastrar uma única requisição para uma coleção, quando os volumes vendidos separados.

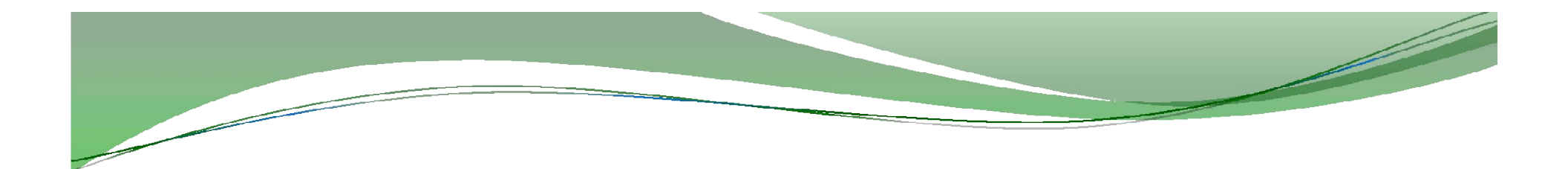

# Requisição no sistema Pergamum

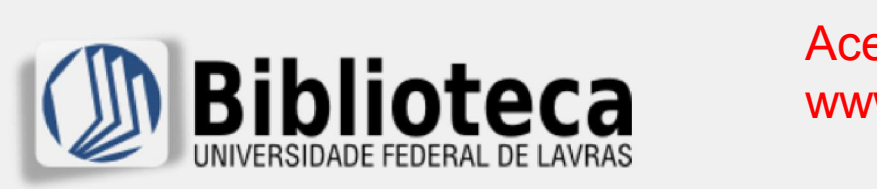

## Acesse a página da biblioteca www.biblioteca.ufla.br

Pesquisar × Renovações Serviços × Biblioteca × Suporte × Aquisição

GRU

Pesquisar

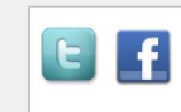

Contato 😨 Dúvidas Frequentes

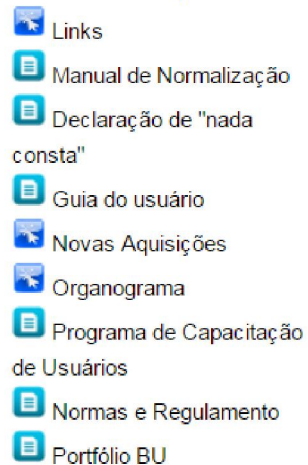

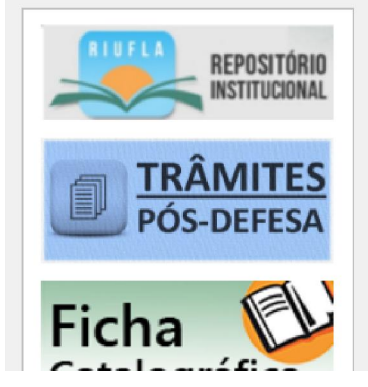

## PCNU – Recepção de calouros

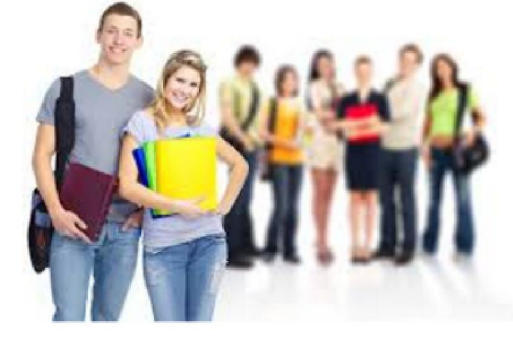

O Programa de Capacitação de Novos Usuários (PCNU) tem como objetivo apresentar aos novos usuários as informações essenciais do Regulamento da Biblioteca Universitária, a fim de torná-los autônomos e aptos à plena utilização dos espaços disponíveis e dos serviços oferecidos.

Aos alunos ingressantes dos cursos de graduação é indispensável a sua participação no PCNU para

habilitação do cartão de identificação da UFLA na Biblioteca Universitária.

Para fazer sua capacitação, seja na modalidade virtual ou presencial, clique no link abaixo e siga passo a passo:

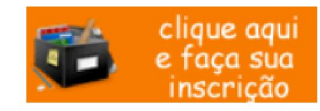

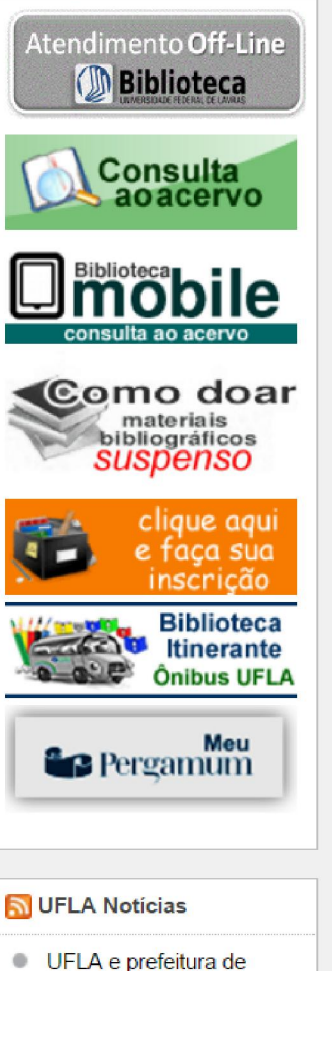

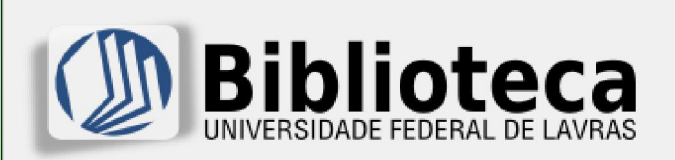

🖂 Contato

Links

consta"

🐨 Dúvidas Frequentes

Declaração de "nada

Guia do usuário

Sorganograma

Programa de

Portfólio BU

Ficha

Catalográfica

🐱 Novas Aquisições

Capacitação de Usuários

Normas e Regulamento

REPOSITÓRIO

INSTITUCIONAL

TRÂMITES

Manual de Normalização

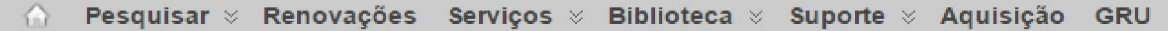

### Novas Aquisições

#### Levantamento de demandas de compra de livros 2017

De 19 de junho a 30 de julho de 2017, os professores, responsáveis pelas disciplinas, deverão indicar por meio do Pergamum (Sistema de gerenciamento de informação da Biblioteca), os títulos das bibliografias a serem adquiridos no ano corrente. As aquisições têm como premissas básicas atender as necessidades das disciplinas e as exigências do Instrumento de Avaliação do INEP/MEC, de agosto de 2015, no que tange a qualidade dos cursos de graduação.

O número de títulos e exemplares seguirá o disposto no<u>Instrumento de Avaliação de</u> <u>Cursos de Graduação</u>, no que se refere avaliação nota 5.

Tutorial de requisição

#### Recomendações:

- Bibliografia básica: indicar 3 títulos:
   Quantidade de exemplar: 1 exemplar para cada "menos de 5 vagas ofertadas";
- Bibliografia complementar: indicar 5 títulos:

Quantidade de exemplar: 2 exemplar para cada título sugerido.

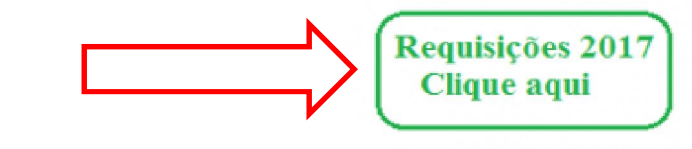

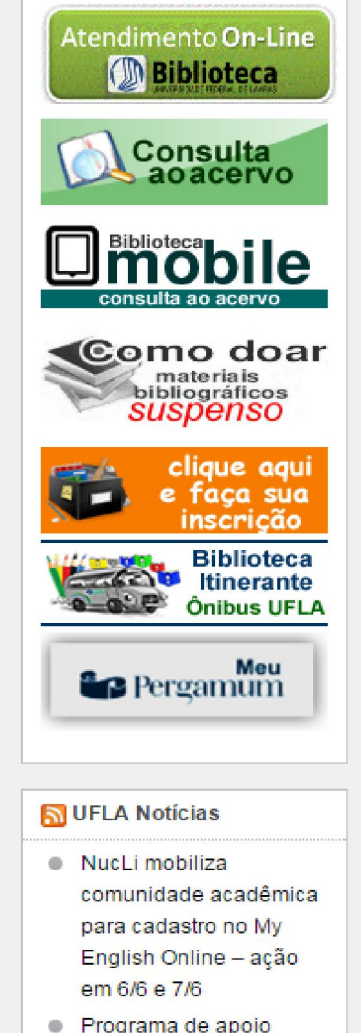

Pesquisar

 Programa de apoio financeiro para tradução ou revisão de artigos científicos do Pás

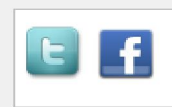

Para solicitar a compra de livros, acesse a opção Aquisição, com número do Siape e senha utilizada no empréstimo de livros da Biblioteca

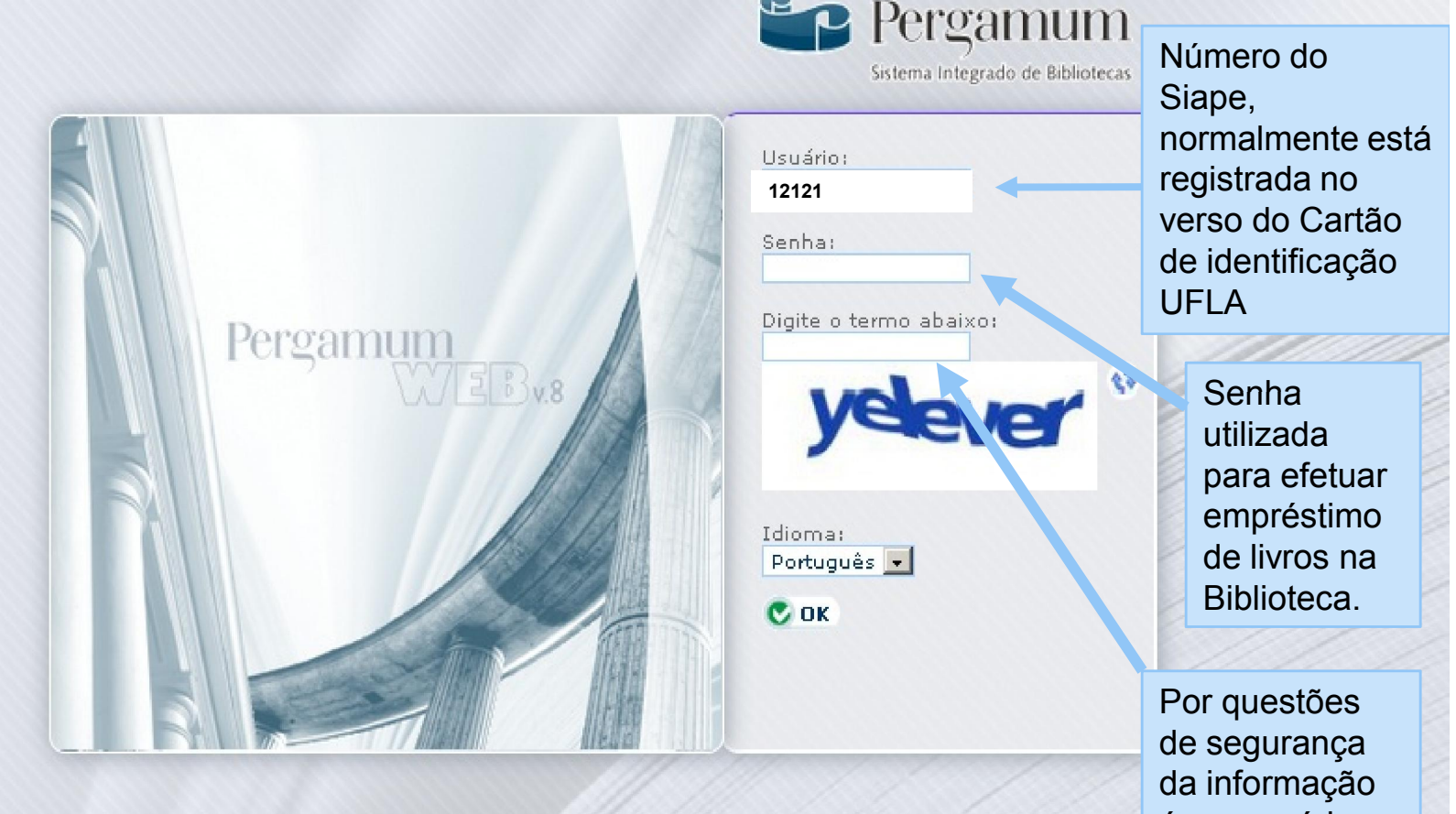

O requisitante que não possuir senha cadastrada deverá procurar o Setor de referência na Biblioteca Universitária, para cadastrar a senha. é necessário, digitar o termo

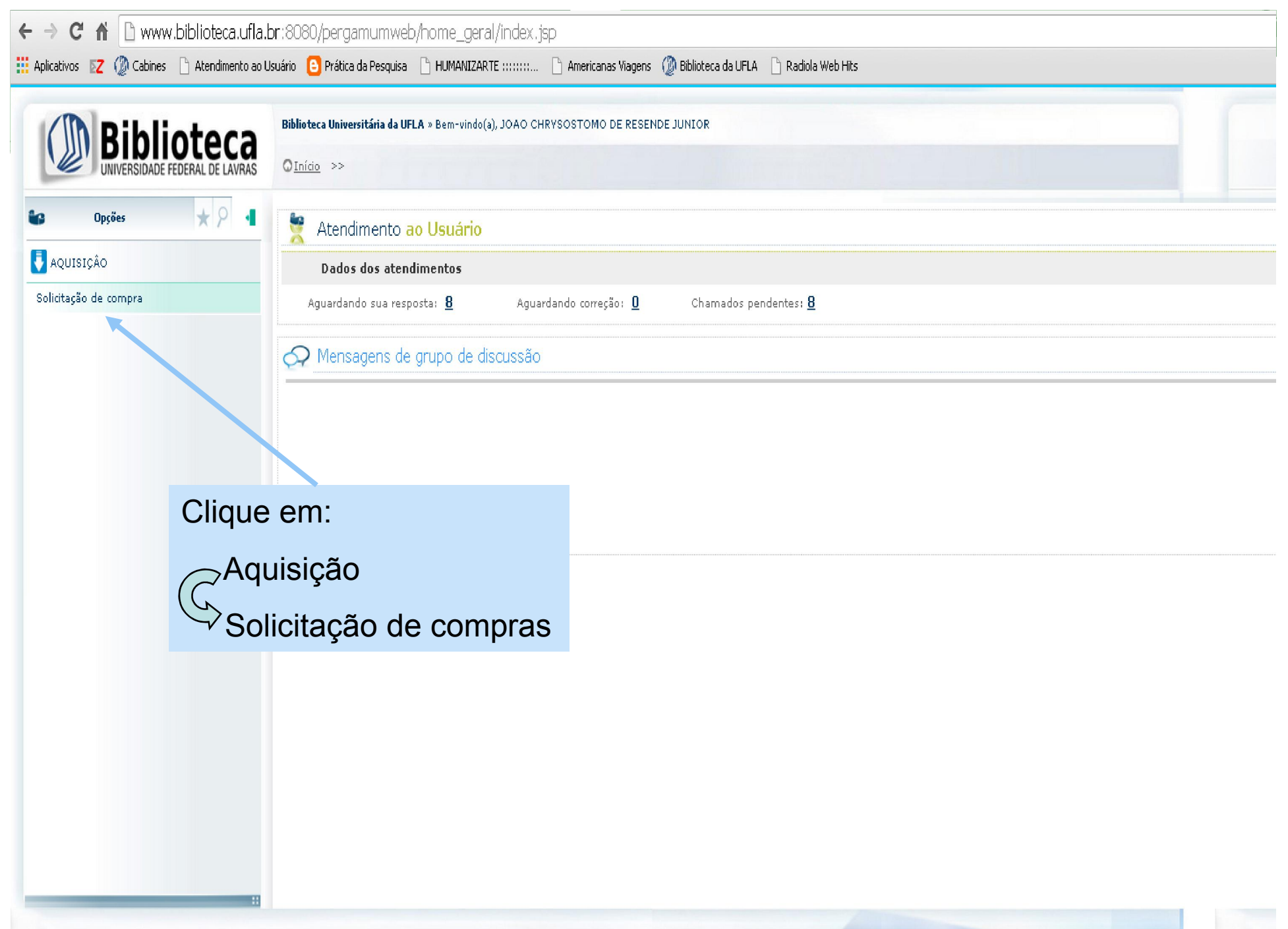

| ativos 🔽 🕼 Cabines 🗋 Aten      | eca.ufla.br:8080/pergamumweb/hoi<br>dimento ao Usuário 🕒 Prática da Pesquisa 🗋 F | me_geral/index.jsp<br>HUMANIZARTE ::::::: 🗋 Americanas Viagens 🧔 Biblioteca da UFLA 🗋 Radiol | la Web Hits |  |  |  |  |  |  |
|--------------------------------|----------------------------------------------------------------------------------|----------------------------------------------------------------------------------------------|-------------|--|--|--|--|--|--|
|                                | Biblioteca Universitária da UFLA » E                                             | Bem-vindo(a), JOAO CHRYSOSTOMO DE RESENDE JUNIOR                                             |             |  |  |  |  |  |  |
| Requisição:                    | Gerar requisição                                                                 |                                                                                              |             |  |  |  |  |  |  |
| Requisições Passo 1 / Pesquisa | acervo Passo 2 / Itens / Novo acervo Passo                                       | 3 / Distribuição Passo 4 / Resumo da requisição de compra                                    |             |  |  |  |  |  |  |
| Filtrar por                    |                                                                                  |                                                                                              |             |  |  |  |  |  |  |
| Data inicial: 🛅 Data           | i final: 📅 ou Requisição:                                                        | 😥 Mostrar 🕘 Limpar                                                                           |             |  |  |  |  |  |  |
| Título: P≥'avra + espaço ▼     |                                                                                  |                                                                                              |             |  |  |  |  |  |  |
| Detalhes                       |                                                                                  |                                                                                              |             |  |  |  |  |  |  |
| Requisição                     | Situação Justificativa                                                           |                                                                                              | Observação  |  |  |  |  |  |  |
|                                |                                                                                  | Clique em:                                                                                   |             |  |  |  |  |  |  |
|                                |                                                                                  | Gerar requisição                                                                             |             |  |  |  |  |  |  |
|                                |                                                                                  |                                                                                              |             |  |  |  |  |  |  |
|                                |                                                                                  |                                                                                              |             |  |  |  |  |  |  |
|                                |                                                                                  |                                                                                              |             |  |  |  |  |  |  |
|                                |                                                                                  |                                                                                              |             |  |  |  |  |  |  |
|                                |                                                                                  |                                                                                              |             |  |  |  |  |  |  |
|                                |                                                                                  |                                                                                              |             |  |  |  |  |  |  |
|                                |                                                                                  |                                                                                              |             |  |  |  |  |  |  |

| ¢          | ⇒Cn                                     | l 🗅 www                | .biblioteca.ufla | .br:8080/pe    | ergamumwel                         | b/home_geral/in                                           | lex.jsp                              |                            |                         |            |
|------------|-----------------------------------------|------------------------|------------------|----------------|------------------------------------|-----------------------------------------------------------|--------------------------------------|----------------------------|-------------------------|------------|
| 🔛 Ap       | olicativos 🛛 🛛 🛛 🛛                      | 🕼 Cabines              | 🗋 Atendimento ac | Usuário 🕒 Pr   | ática da Pesquisa                  | 🗋 HUMANIZARTE :::                                         | :::: 🗋 Americanas Viagens            | 💯 Biblioteca da UFLA       | 🗋 Radiola Web Hits      |            |
| [          |                                         | Bibli<br>NIVERSIDADE F | oteca            | Biblioteca U   | Iniversitária da Ul<br>>> AQUISIÇÂ | F <b>LA</b> » Bem-vindo(a), JO<br>O >> <u>Solicitação</u> | ao chrysostomo de resen<br>de compra | IDE JUNIOR                 |                         |            |
| ŀ          | Requis                                  | ição:                  |                  | ©Gerar re      | quisição                           |                                                           | _                                    |                            |                         |            |
|            | Requisiçő                               | es Passo 1             | o de compra      |                |                                    |                                                           |                                      |                            |                         |            |
| nenu       | — Filtrar por-<br>Data inici<br>Título: | al:                    | Gerar re         | quisição       |                                    |                                                           |                                      | ×                          |                         |            |
| sualizar n | Site                                    | iação 2 itens          | selecion         | Justificativa: |                                    |                                                           |                                      |                            |                         |            |
| ii.        |                                         | Requisi                | ção              | Observação:    |                                    |                                                           |                                      |                            |                         | Observação |
|            |                                         |                        |                  | Prioridade: 2  | - Normal                           | •                                                         |                                      |                            |                         |            |
|            |                                         |                        |                  |                |                                    | 🖪 Gravar 🧕 I                                              | Inclua a justi<br>e prioridade.      | ificativa, ob<br>Em seguio | oservação<br>da gravar. |            |
|            |                                         |                        |                  |                |                                    |                                                           | Justificativas                       | 3:                         |                         |            |
|            |                                         |                        |                  |                |                                    |                                                           | - "Adequaçã                          | o de biblio                | grafias"                |            |
|            |                                         |                        |                  |                |                                    |                                                           | -"Alteração d                        | de ementa"                 | ,                       |            |
|            |                                         |                        |                  |                |                                    |                                                           | - Projeto de<br>175/2013 ou          | Pesquisa r<br>outros.      | número                  |            |

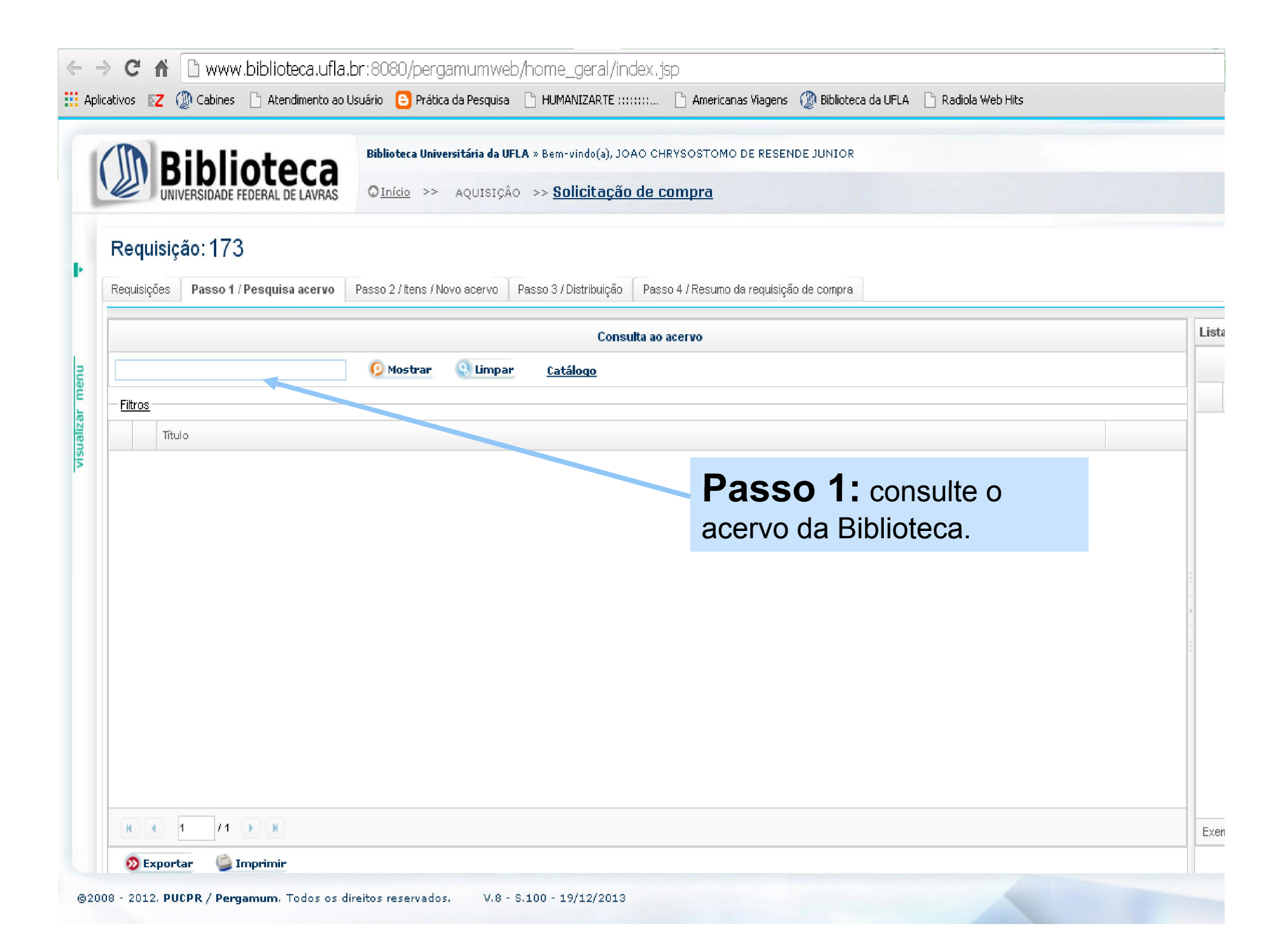

|                 | Biblioteca         Biblioteca         Universitária da UFLA » Bem-v           UNIVERSIDADE FEDERAL DE LAVRAS         Início         >> AQUISIÇÃO         >> Sol | indo(a), JOAO CHRYSOSTOMO DE RESENDE JUNIOR<br>icitação de compra                           |          |
|-----------------|----------------------------------------------------------------------------------------------------|---------------------------------------------------------------------------------------------|----------|
| Requis          | uisições Passo 1 / Pesquisa acervo Passo 2 / Itens / Novo acervo Passo 3 / Di                                                                                   | stribuição Passo 4 / Resumo da requisição de compra                                         |          |
|                 |                                                                                                    | Consulta ao acervo                                                                          |          |
| fisio           | iologia 😥 Mostrar 🕘 Limpar Catál                                                                                                    | <u>oqo</u>                                                                                  |          |
| - <u>Filtro</u> | tros                                                                                                    |                                                                                             |          |
|                 | Título                                                                                                    |                                                                                             |          |
| •               | MCELROY, William D. Fisiologia e bioquimica da celula. São Paulo: E. Blücher, 1972<br>Número chamada: 574.876 McEfis                                            | 144 p.                                                                                      | Livros   |
| •               | SANTOS, Custodo Donizete dos. Fisiologia e bioquimica da digestao em Erinnyis ello<br>Número de chamada, 7595 79404422 SANJi-                                   | o (Lepidoptera Sphingidae) . 1985 178 p.                                                    | Teses    |
| •               | P CONTREIRAS, José. Fi<br>Número de chamada:                                                                                                    | boa: Fundação Calouste Gulbenkian, 1992. 312 p. ISBN 9723105667                             | Livros   |
| •               | LANA, Milza Moreira; Obra: autor, título e<br>Número de chamada: edicão                                                                                         | ra. Brasilia, DF: Embrapa Hortaliças, 2000-16 p. (Embrapa Hortalicas. Circular Tecnica, 21) | Folhetos |
| •>              | P LEITE, Jacqueline Isau<br>Número de chamada: 612.3 LEI fis                                                                                                    | LA/FAEPE, 2000 92 p.                                                                        | Livros   |
| •               | SIMÃO, Roberto. Fisiologia e prescrição de exercícios para grupos especiais. 2. ed.<br>Número de chamada: 612.044 SIM fis                                       | São Paulo, SP: Phorte, 2006. 152 p. ISBN 85-7655-027-X                                      | Livros   |
| •>              | PAIVA, Renato; OLIVEIRA, Lenaldo Muniz de. Fisiologia e produção vegetal. Lavras,<br>Número de chamada: 581.1 fis                                               | MG: Ed. UFLA, 2006. 104 p. ISBN 85-87692-30-5                                               | Livros   |
| •               | PINI, Mário Carvalho. Fisiologia esportiva. 2. ed. Rio de Janeiro, RJ: Guanabara Koog<br>Número de chamada: 612.044 PIN fis                                     | an, 1983 320 p.                                                                             | Livros   |
|                 |                                                                                                    |                                                                                             |          |

| Th               | <b>Biblioteca</b>                                                             | Biblioteca Universitária da UFLA » Bem-vindo(a), JOAO CHRYSOSTOMO DE RESENDE JUNIOR                                        |                |
|------------------|-------------------------------------------------------------------------------|----------------------------------------------------------------------------------------------------|----------------|
| Ľ                | UNIVERSIDADE FEDERAL DE LAVRAS                                                | OInício >> AQUISIÇÃO >> Solicitação de compra                                                                              |                |
| Requisiç         | ções Passo 1 / Pesquisa acervo                                                | Passo 2 / Itens / Novo acervo Passo 3 / Distribuição Passo 4 / Resumo da requisição de compra                              |                |
|                  |                                                                               | Consulta ao acervo                                                                                                    |                |
| fisiolo          | ogia                                                                          | 👔 🔹 Anatomia e fisiologia humana e nocoes de higiene / 1949 - Livros 5510 👘 👔                                              |                |
| — <u>Filtros</u> | <u>3</u>                                                                      | Descrição Exemplares MARC                                                                                                  |                |
|                  | Titulo                                                                        | Unidade de informação Volume/Tomo/Parte/Número Situação do exemplar Localização Tipo de empréstimo Data                    |                |
| • 9              | CELROY, William D. Fisiologia e bioqu                                         | ui mice 1 - Biblioteca Universitária da UFLA ex.1 Uso exclusivo na Biblioteca Coleção especial Uso exclusivo na Biblioteca | Livros         |
| • 9              | ANTOS, Custodro Conizete dos. Fisiolo<br>Número de chamada: 1530,19104132     | giae<br>Saud                                                                                                    | Teses          |
| • 9              | ONTREIRAS, José, Fisiologia e bioquí                                          | Clicando na lupa, certifique quantos exemplares há                                                                         | Livros         |
| • 9              | ANA, Milza Moreira; VIEIRA, Jairo Vida<br>Número de chamada: 5822             | no acervo da Biblioteca e adéque à necessidade do<br>Instrumento de Avaliação do MEC, com previsão de                      | olhetos        |
| • 9              | EITE, Jacqueline Isaura Alvarez. Fisiolo<br>Número de chamada: 612.3 LEI fis  | nota 5.                                                                                                    | Livros         |
| • 9              | IMÃO, Roberto. Fisiologia e presoriçã<br>Número de chamada: 612.044 SIM fis   | Ex: O acervo possui 3 exemplares e há                                                                                      | Livros         |
| <b>ه</b>         | AIVA, Renato; OLIVEIRA, Lenaldo Mur<br>Número de chamada: 581.1 fis           | necessidade de 12, indique 9 para aquisição.                                                                               | Livros         |
| • 9              | 1NI, Mário Carvalho. Fisiologia esportiv<br>Número de chamada: 612.044 PINfis | /a. z. ea. kio de Janeiro, kj. Guanadara koogan, 1963 320 p.                                                               | Livros .       |
|                  |                                                                               |                                                                                                    | 81 - 120 / 194 |

|                  | <b>Biblioteca</b>                                                         | Biblioteca Universitária da UFLA » Bem-vindo(a), JOAO CHRYSOSTOMO DE RESENDE JUNIOR                                                  |                     |
|------------------|---------------------------------------------------------------------------|----------------------------------------------------------------------------------------------------|---------------------|
|                  | alorgada. 17 C                                                            |                                                                                                    |                     |
| Requisiç         | ções Passo 1 / Pesquisa acervo                                            | Passo 2 / Itens / Novo acervo Passo 3 / Distribuição Passo 4 / Resumo da requisição de compra                                        |                     |
|                  |                                                                           | Consulta ao acervo                                                                                                    |                     |
| fisiolo          | ogia                                                                      | 😥 Mostrar ( Simpar Catálogo                                                                                                    |                     |
| <u>Filtros</u>   |                                                                           |                                                                                                    |                     |
|                  | Título                                                                    |                                                                                                    |                     |
| •                | MCELROY, William D. Fisiologia e b<br>Número de chamada: 574.876 McE      | oioquimica da celula. São Paulo: E. Blücher, 1972-144 p.<br>:fis                                                                     | Livros              |
| <b>»</b> 9       | SANTOS, Custodio Donizete dos. Fis<br>Número de chamada: T 595.781041     | siologia e bioquimica da digestao em Erinnyis ello (Lepidoptera Sphingidae) . 1985-178 p.<br>132 SAN fis                             | Teses               |
| <b>&gt;</b> 9    | CONTREIRAS, José. Fisiologia e bio<br>Número de chamada: 581.12 CONf      | oquímica da respiração das plantas superiores. Lisboa: Fundação Calouste Gulbenkian, 1992. 312 p. ISBN 9723105667<br>Fis             | Livros              |
| <b>»</b> 9       | LANA, Milza Moreira; VIEIRA, Jairo V<br>Número de chamada: 5822           | Vidal. Fisiologia e manuseio pos-colheita de cenoura. Brasilia, DF: Embrapa Hortaliças, 2000 16 p. (Embrapa Hortalicas. Circular Tec | onica, 21) Folhetos |
| » 9              | LEITE, Jacqueline Isaura Alvarez. Fis<br>Número de chamada: 612.3 LEI fis | siologia e metabolismo da nutrição. Lavras, MG: UFLA/FAEPE, 2000 92 p.                                                               | Livros              |
| <mark>ه د</mark> | SIMÃO, Roberto, Fisiologia e presor<br>Número de chamada: 612.044 SIM:    | rição de exercícios para grupos especiais. 2. ed. São Paulo, SP: Phorte, 2006. 152 p. ISBN 85-7655-027-X<br>fis                      | Livros              |
| Clic             | que no ícone v                                                            | erde para enviar para                                                                                                    | Livros              |
| sua              | a lista de requis                                                         | sição, caso seja a obra                                                                                                    | Livros              |
|                  | er solicitada                                                             |                                                                                                    |                     |

|                 | çoes Passo 1 / Pe:                     | equisa acervo Passo 2 / Itens / Novo acervo Passo 3 / Distribuição Passo 4 / Resumo da requisição de compra |
|-----------------|----------------------------------------|----------------------------------------------------------------------------------------------------|
| ficials         | ocia                                   | Consulta ao acervo                                                                                          |
| Titure          | ogia                                   | Confirmação de dados                                                                                        |
| THUTUS          | 2<br>Título                            | 🚯 Gravar ( Q) Limpar                                                                                        |
|                 | MCELROY, William                       | Total solicitado:                                                                                           |
| <b>•</b> •      | Número de chamac                       | Situação: 6 - Sugestão de Compra 👻                                                                          |
| • 9             | SANTOS, Custodio I<br>Número de chamac | Prioridade: 1 - Urgente 🔍 Bibliografia: B - Básica 🕞 🔲 Obra estrangeira                                     |
| • <b>&gt;</b> 9 | CONTREIRAS, José.<br>Número de chamac  | Observação:                                                                                                 |
| . 0             | LANA, Milza Moreira                    |                                                                                                    |
|                 | Número de chamad                       | Preencha o total solicitade                                                                                 |
|                 | Número de chamad                       | prioridade, bibliografia e se                                                                               |
| •               | Número de chamac                       | a: 612.044 SIMfis obra estrangeira.                                                                         |
| •> 9            | PAIVA, Renato; OLP<br>Número de chamac | /EIRA, Lenaldo Muniz del Fisiologia e produção vegetal. Lavras, MG: Ed. UFL, 20<br>a: 581.1 fis             |
|                 | PINI, Mário Carvalho                   | . Fisiologia esportiva. 2. ed. Rio de Janeiro, RJ: Guanabara Koogan, 1983 320 p.                            |
|                 | Número de chamac                       | a: 612.044 PINfis                                                                                           |
| K               | 3 /5 🕨                                 | dissipling                                                                                                  |
| 10 E            | Exportar 🛯 🍏 Imp                       | imir OISCIPIINA.                                                                                            |
|                 |                                        | 2 Em caso de substituição c                                                                                 |
|                 |                                        |                                                                                                    |

| (oquioişuo, 17                     | <b>~</b>                                                          |                                           |                                                                             |
|------------------------------------|-------------------------------------------------------------------|-------------------------------------------|-----------------------------------------------------------------------------|
| Requisições Passo 1                | / Pesquisa acervo Passo 2 / Ite                                   | ens / Novo acervo 🛛 Passo 3 / Distribuiça | ão Passo 4 / Resumo da requisição de compra                                 |
|                                    |                                                                   | Co                                        | nsulta ao acervo                                                            |
| fisiologia                         | 😥 Most                                                            | rar 🔇 Limpar <u>Catálogo</u>              |                                                                             |
| Nome da rede                       |                                                                   | Mensagem                                  |                                                                             |
| Universidade Federa                | al de Lavras                                                      | 194 títulos                               |                                                                             |
| Rede Pergamum                      |                                                                   | 3601 títulos                              |                                                                             |
| 🗹 Visualizar some                  | nte redes com resultado                                           | 💽 ΟΚ                                      | Biblioteca, clique no ícone catálogo e pesquise na Rede Pergamum. Inclua os |
| P Demos, ioniza io<br>Número de ch | iorena, vienka, Jano Viuar, Histologia<br>namada: 5822            | e manusero pos-comena de cenodra, en      | títulos desejados na sua lista de reguisição                                |
| P LEITE, Jacque<br>Número de ch    | line Isaura Alvarez. Fisiologia e metab<br>namada: 612.3 LEI fis  | oolismo da nutrição. Lavras, MG: UFLA/FA  | de compras. Se o título não existir no                                      |
| SIMÃO, Rober<br>Número de of       | to. Fisiologia e prescrição de exercíc<br>namada: 612.044 SIM fis | ios para grupos especiais. 2. ed. São Pa  | catálogo use o Passo 2 desta instrução.                                     |
| PAIVA, Renato<br>Número de ch      | ); OLIVEIRA, Lenaldo Muniz de. Fisiol<br>namada: 581.1 fis        | ogia e produção vegetal. Lavras, MG: Ed   |                                                                             |
|                                    |                                                                   | o do Japoiro, P.I. Guapabara Koogap, 409  | 3 320 p                                                                     |

Será exibida a caixa para definir total solicitado, prioridade, bibliografia(básica ou complementar) e se é obra estrangeira.

➢Para obras nacionais, deixar esta última opção desmarcada.

| Confirmação de o  | lados                                | Após definir as          |
|-------------------|--------------------------------------|--------------------------|
|                   | 🕒 Gravar 🕓 Limpar                    | opções solicitadas,      |
| Total solicitado: | 5                                    | clicar em <u>Gravar.</u> |
| Situação:         | 6 - Sugestão de Compra 🛛 💌           |                          |
| Prioridade:       | 2 - MEC 🔍 Bibliografia: E - Básica 💌 | Obra estrangeira         |
| Observação:       |                                      | *                        |

Repetir o processo para cada título desejado.

## As solicitações formam uma lista disponível na tela à direita

|            | Ri           | hlioteca                                                                                   | Universidade Federal de Lavras<br>Biblioteca Universitária da UFLA »                                                                 | Bem-vindo(a), GABRIELA                                | XAVIER DA SILVA                          |                    |           |                   |                                        |                                                                            |                                |              |
|------------|--------------|--------------------------------------------------------------------------------------------|----------------------------------------------------------------------------------------------------|-------------------------------------------------------|------------------------------------------|--------------------|-----------|-------------------|----------------------------------------|----------------------------------------------------------------------------|--------------------------------|--------------|
| <b>!</b> ] | UNIVER       | SIDADE FEDERAL DE LAVRAS                                                                   | Início » AQUISIÇÃO » Req                                                                                                    | uisição de compra                                     |                                          |                    |           |                   |                                        |                                                                            | 0                              | 09:3         |
| Re         | quis         | ição: 1424                                                                                 |                                                                                                    |                                                       |                                          |                    |           |                   |                                        |                                                                            |                                |              |
| Req        | uisições     | Passo 1 / Pesquisa acervo                                                                  | Passo 2 / Itens / Novo acervo                                                                                                    | Passo 3 / Distribuição                                | Passo 4 / Resumo                         | da requisição de c | ompra     |                   |                                        |                                                                            |                                |              |
|            |              |                                                                                            | Consulta ao acervo                                                                                                    |                                                       |                                          | Lista de itens     | seleciona | dos na            | pesquisa                               |                                                                            |                                |              |
| ana        | atomia       | dos animais domésticos                                                                     | 😥 Mostrar 🛛 🝳 Limpar                                                                                                    | <u>Rede Pergamum</u>                                  |                                          | Buscar por ti      | tulo:     |                   |                                        |                                                                            |                                |              |
|            |              |                                                                                            |                                                                                                    |                                                       |                                          | Qu                 | ıantidade | Item              | Título                                 |                                                                            |                                |              |
| — »        | Filtros<br>T | ítulo                                                                                      |                                                                                                    |                                                       |                                          | 1                  | 5         | 12828             | DEITEL, Ha<br>World Wide               | arvey M; DEITEL, Abbey.<br>Web How To Program. 5.                          | Internet a<br>USA: Pea         | nd<br>arso   |
| •          | ۹            | Anatomia dos animais domés<br>KÖNIG, Horst Erich; LIEBICI<br>Porto Alegre: Artmed, 2011, 7 | ticos - 4. ed. / 2011 - Acervo 4509908<br>H, Hans-Georg. <b>Anatomia dos anima</b><br>87 p. ISBN 9788536325606.                      | is domésticos. 4. ed.                                 | Livros,<br>folhetos e<br>folhas soltas   | R                  | 5         | 12829             | FLANAGAN<br>Porto Alegre               | I, David. JavaScript O Gu<br>e: Bookman, 2012. ISBN 9                      | iia Definiti<br>978856583      | vo.<br>3748  |
| •          | ۹            | Anatomia dos animais domes<br>SISSON, Septimus; GROSS<br>domesticos. 5. ed. Rio de Ja      | '<br>ticos - 5. ed. / 1981 - Acervo 1134948<br>MAN, James Daniels; GETTY, Rober<br>neiro: 1981. 2v.                                  | t. Anatomia dos animais                               | Livros,<br>; folhetos e<br>folhas soltas | = <b>/</b>         | 2         | 2830              | FREEMAN,<br>Cabeçal Pro<br>Alta Books, | Eric; ROBSON, Elisabel<br>ogramação em HTML5. 1.<br>2014. ISBN 978-85-7608 | h. Use a<br>Rio de Ja<br>845-5 | aneii        |
| •          | ۹            | Anatomia dos animais domes<br>SISSON, Septimus; GROSS<br>domesticos. 5. ed. Rio de Ja      | ticos - 5. ed. / 1981 - Acervo 2688904<br>MAN, James Daniels; GETTY, Rober<br>neiro, RJ: Interamericana, 1981. 2v. I                 | :<br>t. Anatomia dos animais<br>SBN 8520100775 (enc.) | Livros,<br>folhetos e<br>folhas soltas   | •                  | Ca<br>a   | aso<br>qua        | nece                                   | ssário alter<br>de de                                                      | ar                             | 3crip<br>14. |
| •          | ۹            | Anatomia dos animais domés<br>SISSON, Septimus; GROSS<br>ed. Rio de Janeiro, RJ: Guan      | ticos - 5. ed. / 1981 - Acervo 5350902<br>MAN, James Daniels. <b>Anatomia dos</b><br>abara Koogan, c1981 2 v. ISBN 8520 <sup>.</sup> | animais domésticos. 5.<br>100775 (Obra completa).     | Livros,<br>folhetos e<br>folhas soltas   |                    | e><br>0   | kem<br><u>Láp</u> | nplares<br><u>bis</u> par              | s, clicar sot<br>a realizar                                                | ore                            | ld<br>71     |
| «          |              | 1 / 3 > >                                                                                  |                                                                                                    |                                                       |                                          | Exemplares:        |           | tera<br>esej      | iado.                                  | no item                                                                    |                                |              |

Passo 2: Este passo é utilizado somente se houver necessidade de alterar descrições da sugestão ou para inserir um título que não foi encontrado no acervo da Biblioteca e Rede Pergamum.

#### Requisição: 330

| Requisições Passo 1 / Peso                                              | quisa acervo                       | Passo 2 / Itens / Novo acerv | o Passo 3 / Distribuiç | ão Pa | asso 4/ | Resu   | mo da requis | ição de co  | mpra                                                |                                                                          |                  |        |
|-------------------------------------------------------------------------|------------------------------------|------------------------------|------------------------|-------|---------|--------|--------------|-------------|-----------------------------------------------------|--------------------------------------------------------------------------|------------------|--------|
| Cadastrado de item(s) novo(s)                                           |                                    |                              |                        | 4     | Lista   | de ite | ens para aqu | isição      |                                                     |                                                                          |                  |        |
| 🕒 Gravar 🛛 🕓 Limp                                                       | ar                                 |                              |                        |       |         |        | Buscar       | por título: |                                                     |                                                                          |                  |        |
| Selecionar - Excel                                                      |                                    | S Impor                      | tar                    |       |         |        | Quantidade   | Item        | Título                                              |                                                                          | Tipo de obra     |        |
| Tipo de obra:                                                           | 1 - L                              | ivros 🔻                      | Acervo:                |       |         |        |              |             | TEIXEIRA, Marion Corde<br>web usando framewor       | iro. Aplicação Java em plataforma<br>k JSF em um sistema para o controle |                  |        |
| Nº do ISBN                                                              |                                    |                              |                        |       | 0       | Ø      | 2            | 101979      | da rentabilidade de proc<br>36 f. Trabalho de Concl | dutos. Ponta Grossa: UTFPR, 2007.<br>usão de Curso (Graduação) -         | 1 - Livros 6 - S |        |
| Autor principal                                                         |                                    |                              |                        | Q     |         | *      |              |             | UTFPR Campus Ponta G<br>de Informação, Ponta G      | Frossa. Curso Superior de Sistemas<br>rossa. 2007 Ano de edicão:         |                  |        |
| Título principal                                                        |                                    |                              |                        | 1.    |         |        |              |             | 2007 Editora: UTFPF                                 |                                                                          |                  |        |
| Subtítulo, etc.                                                         |                                    |                              |                        |       |         |        |              |             |                                                     |                                                                          |                  |        |
| Edição                                                                  |                                    |                              |                        |       |         |        |              |             |                                                     |                                                                          |                  |        |
| Lugar publicação                                                        | •                                  |                              |                        | ٩     | -       |        |              |             |                                                     |                                                                          |                  |        |
| Editora                                                                 | •                                  |                              |                        | 9     | _       |        |              |             | (                                                   | Dara altara                                                              | r um títul       | ~      |
| Data publicação                                                         | •                                  |                              |                        |       | 1       |        |              |             |                                                     | Para allera                                                              | r um tituio      | Э,     |
| Total solicitado:                                                       |                                    |                              |                        |       |         |        |              |             |                                                     | clique sobr                                                              | e ele. Na        | tela à |
| Situação: 6 - Suges                                                     | Situação: 6 - Sugestão de Compra 💌 |                              |                        |       | -       |        |              |             |                                                     | esquerda.                                                                | realize as       |        |
| Prioridade: 1 - Urgente 🔍 Bibliografia: B - Básica 💌 🗌 Obra estrangeira |                                    |                              |                        |       |         |        |              |             | alterações                                          |                                                                          | ٥m               |        |
|                                                                         |                                    |                              |                        |       |         |        |              |             |                                                     |                                                                          | e ciique         |        |
| Observação:                                                             |                                    |                              | 10                     |       | Exe     | mplare | es: 2        | Itens: 1    |                                                     | Gravar.                                                                  |                  |        |

### Caso o título desejado não for localizado no acervo da Biblioteca ou Rede Pergamum, utilize o Passo 2 e preencha corretamente os campos.

ŀ

menu

visualizar

Requisição: 1421 Passo 1 / Pesquisa acervo Passo 3 / Distribuição Requisições Passo 2 / Itens / Novo acervo Passo 4 / Resumo da requisiça Cadastrado de item(s) novo(s) Lista de itens para aquisiçã Utilize preferencialmente o ISBN Cadastro Importação com 13 números, sem hífen e pontuação. Gravar Limpar Utilizar o sobrenome do autor, 1 - Livros Tipo de obra Acervo: V apenas com a primeira letra em Nº do ISBN maiúsculo. Não abreviar os nomes. Ex: Oliveira, Carlos José de Autor principal Usar letra maiúscula somente para Título principal a primeira letra e nomes próprios. Subtítulo, etc. 12 Edição Lugar publicação e Preencher os campos: local de publicação, editora e data. Editor e HE Data publicação e Quando o título tiver mais de 1 autor, incluir os outros na opção Sec. Pessoa Sec. Pessoa, abaixo da data de Total solicitado: publicação.

| Requisições   | Passo 1 / Pesquisa acervo | Passo 2 / Itens / Novo acervo | Passo 3 / Distribuição | Passo    | 4/R                       | esumo da requ | isição d |
|---------------|---------------------------|-------------------------------|------------------------|----------|---------------------------|---------------|----------|
| Cadastrado de | e item(s) novo(s)         |                               | <                      | Lista    | a de it                   | ens para aqui | sição    |
| Cadastro      | Importação                |                               |                        | Bus      | scar p                    | or título:    |          |
| 🕒 Grava       | ar 💽 Limpar               |                               |                        |          |                           | Quantidade    | Item     |
| Tipo de       | obra 1 - L                | ivros 💽 🗸                     | cervo:                 |          | Ø                         | 1             | 12618    |
| Edição        | o, etc.                   |                               |                        |          | Ø                         | 1             | 12619    |
| 😳 Lugar p     | ublicação 🙃               |                               | Q                      |          |                           |               |          |
| Editor        | 0                         |                               | Preend                 | cha:     |                           |               |          |
| Data pu       | blicação 🙃                |                               | - total s              | solicita | ido;                      |               |          |
| Sec. Pes      | isoa                      |                               | - valor                | estima   | ado;                      |               |          |
| Total soli    | citado:                   |                               | - priori               | dade:    |                           |               |          |
| Valor est     | mado: Moed                | a: 1 - Real                   | - biblio               | grafia   | ,                         |               |          |
| Sit           | uação: 6 - Sugestão de Co |                               | - se é d               | obra es  | strar                     | igeira.       |          |
|               | Área: 1 - CDD 💌           |                               | 6                      | Exe      | mplar                     | es: 146       | tens: 1  |
| Prior         | idade: 2 - Norma          | Bibliografia:                 | Obra estrangeira       |          | $\langle \langle \rangle$ | 1 /:          | 3 >      |

ŀ

visualizar menu

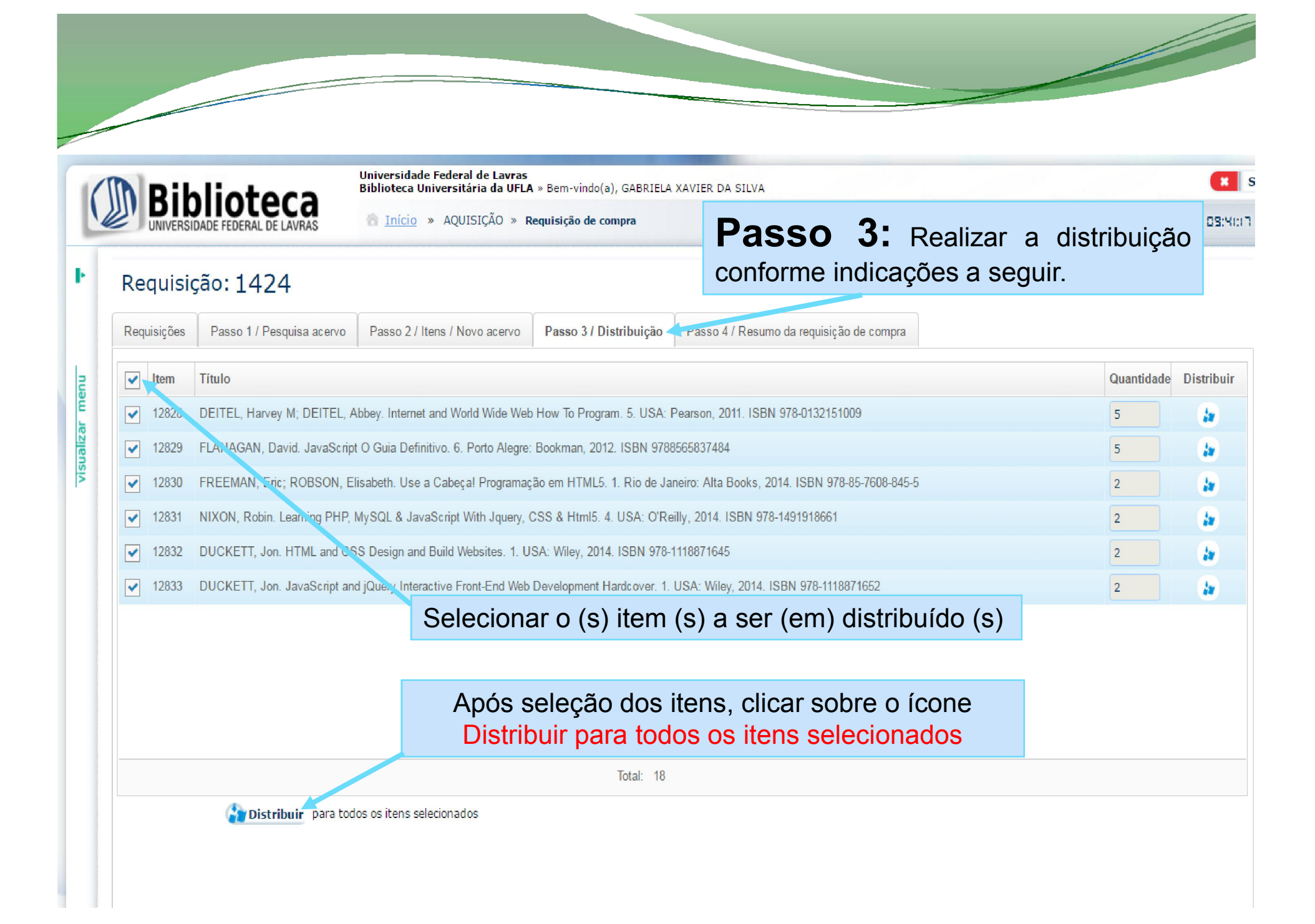

|         | TTA                                     | Diblictore                     | <b>Biblioteca Univ</b><br>BORGES | <b>versitária da UFLA</b> » Bem-vindo(a), EDUARDO | CESAR              |            |              |
|---------|-----------------------------------------|--------------------------------|----------------------------------|---------------------------------------------------|--------------------|------------|--------------|
|         |                                         | UNIVERSIDADE FEDERAL DE LAVRAS | \land Início »                   | AQUISIÇÃO » Requisição de compra                  | (                  |            | 015(97)18    |
| ŀ       | Requisiçã                               | o:313                          |                                  |                                                   |                    |            | _            |
|         | Requisições                             | Distribuição licitação         | Bovon 9 / Ilono / K              | haa araan 👆 Davan 9 (Dishilaair in 🗏 Dava         | nd I Bosnom do rom | ×          |              |
| ar menu | <ul><li>✓ Item</li><li>✓ 6758</li></ul> | 🚯 Gravar 🔹 Lin                 | npar                             |                                                   |                    |            | e Distribuir |
| sualiza |                                         | Quantidade solicitada 5        |                                  |                                                   |                    |            |              |
| Ņ       |                                         | Unidade de informação          | Jnidade organizaci               | ional Solicitante Disciplina                      |                    |            |              |
|         |                                         | Unidade de informação: 1       | <b>P</b> •                       | Biblioteca Universitária da UFLA                  |                    |            |              |
|         |                                         | Quantidade :                   |                                  |                                                   |                    |            |              |
|         |                                         | Excluir                        | ltem                             | Unidade de informação                             | Quantidade atual   | Quantidade |              |
|         |                                         |                                | Inseri                           | r sempre o número 1                               |                    |            |              |
|         |                                         |                                |                                  |                                                   |                    |            |              |
|         |                                         |                                |                                  |                                                   |                    |            |              |
|         |                                         |                                |                                  |                                                   |                    |            |              |

|        |                                            | Diblictore                     | <b>Biblioteca Universitária da UFLA</b> » Bem-vindo(a), EDUARDO CESAR<br>BORGES |                                                                  |                     |            |              |  |
|--------|--------------------------------------------|--------------------------------|---------------------------------------------------------------------------------|------------------------------------------------------------------|---------------------|------------|--------------|--|
|        |                                            | UNIVERSIDADE FEDERAL DE LAVRAS | 🖄 <u>Início</u> » AQUI                                                          | SIÇÃO » Requisição de compra                                     |                     |            | G (5:5):39   |  |
| ŀ      | Requisiçã                                  | o:313                          |                                                                                 |                                                                  |                     |            |              |  |
|        | Requisições                                | Distribuição licitação         | araan 9 Marin dhiraana                                                          | nan Daven Stinistika Barr                                        | n 198 seuran de nue | ×          |              |  |
| r menu | <ul> <li>✓ Item</li> <li>✓ 6758</li> </ul> | 🚯 Gravar 💽 Limp                | ar                                                                              |                                                                  |                     |            | e Distribuir |  |
| ualiza | Quantidade solicitada 5                    |                                |                                                                                 |                                                                  |                     |            |              |  |
| vis    |                                            | Unidade de informação Uni      | dade organizacional                                                             | Solicitante Disciplina                                           |                     |            |              |  |
|        |                                            | Unidade organizacional:        |                                                                                 |                                                                  |                     |            |              |  |
|        |                                            | Quantidade : 2119 -            | Departamento de Química                                                         | ٩                                                                |                     |            |              |  |
|        |                                            | Excluir                        | ltem .                                                                          | Uni Verba                                                        | Quantidade atual    | Quantidade |              |  |
|        |                                            |                                | Selecional<br>Obs.: O d<br>será corre                                           | r o departamento.<br>lepartamento sempre<br>espondente à lotação | e<br>D              |            |              |  |
|        |                                            |                                | do solicita                                                                     | nte                                                              |                     |            | ļ            |  |

| [       |                                            | Dibliotoco<br>BORGES<br>BORGES                                                       |             |  |  |  |  |  |  |
|---------|--------------------------------------------|--------------------------------------------------------------------------------------|-------------|--|--|--|--|--|--|
|         |                                            | UNIVERSIDADE FEDERAL DE LAVRAS A UNISIÇÃO » AQUISIÇÃO » Requisição de compra         | () IS:SB:SE |  |  |  |  |  |  |
| ŀ       | Requisiçã                                  | o: 313                                                                               |             |  |  |  |  |  |  |
|         | Requisições                                | Distribuição licitação                                                               |             |  |  |  |  |  |  |
| menu    | <ul> <li>✓ Item</li> <li>✓ 6758</li> </ul> | V Item Gravar CLimpar                                                                |             |  |  |  |  |  |  |
| ualizai |                                            | Quantidade solicitada 5                                                              |             |  |  |  |  |  |  |
| visi    |                                            | Unidade de informação Unidade organizacional Solicitante Disciplina                  |             |  |  |  |  |  |  |
|         | Solicitante 💫                              |                                                                                      |             |  |  |  |  |  |  |
|         |                                            | Excluir Código Nome                                                                  |             |  |  |  |  |  |  |
|         |                                            | O solicitante deverá ser o professor.                                                |             |  |  |  |  |  |  |
|         |                                            | Caso contrário, quem estiver realizando a operação deverá                            |             |  |  |  |  |  |  |
|         |                                            | excluir seu nome e incluir o nome do professor responsável, conforme slide seguinte. |             |  |  |  |  |  |  |

| UNIVERSIDADE FEDERAL DE                                          | LAVRAS Quisição >> <u>Solicitação de compra</u>                                                                                      |
|------------------------------------------------------------------|----------------------------------------------------------------------------------------------------|
| Requisição: 189                                                  | S Finalizar requisição                                                                                                    |
| Requisições Passu 1 / Pesquisa                                   | acervo Passo 2 / Itens / Novo acervo Passo 3 / Distribuição Passo 4 / Resumo da requisição de compra                                 |
| Laso chrysostomo de res<br>Caso haja neces<br>basta sair do sist | sidade de interromper o processo, não finalizar a requisição,<br>tema.<br>da requisição para prosseguir o processo em outro momento. |
| Anote o número                                                   |                                                                                                    |

|               |                                | Diblicto                 |                        | <b>Biblioteca U</b><br>BORGES                           | Iniversitária da UFLA » Bem-vir                                                             | ndo(a), El | DUARDO CESAR             |                 |             | ×        |
|---------------|--------------------------------|--------------------------|------------------------|---------------------------------------------------------|---------------------------------------------------------------------------------------------|------------|--------------------------|-----------------|-------------|----------|
|               | UNIVERSIDADE FEDERAL DE LAVRAS |                          |                        | \land Início » AQUISIÇÃO » <b>Requisição de compr</b> a |                                                                                             |            |                          | • •             |             | 015:23:9 |
|               | Requisi                        | ção:                     | C                      | Gerar re                                                | quisição                                                                                    |            |                          |                 |             |          |
|               | Requisiçõe                     | s Passo 1 / Pesquisa     | acervo P               | asso 2 / Itens                                          | /Novo acervo Passo 3/Dis                                                                    | tribuição  | Passo 4 / Resumo         | ) da requisição | o de compra |          |
| - Filtrar por |                                |                          |                        |                                                         |                                                                                             |            |                          |                 |             |          |
| Data inicial: |                                |                          |                        |                                                         | npar                                                                                        |            |                          |                 |             |          |
|               | Título:                        |                          |                        |                                                         |                                                                                             | Qua        | lquer posição no texto 🔻 |                 |             |          |
|               | Situa                          | ção 2 itens selecionados | : Q Trâmit             | te Todas                                                | -                                                                                           | / _        |                          |                 |             |          |
|               | — Detalhes —                   | - L                      |                        |                                                         |                                                                                             |            |                          |                 |             |          |
|               |                                | Requisição               | Situ                   | iação                                                   | Justificativa                                                                               |            | Observação               |                 | Status      | s Exclui |
|               | ٦                              | 189                      | 104 - Fina<br>processo | ilizarlo - em<br>r/e compra                             | Livro didático, importante para a<br>compreensão dos autores "cláss<br>da Ciência Política. | cos"       |                          |                 |             |          |
|               |                                |                          |                        |                                                         |                                                                                             |            |                          |                 |             | - Barra  |
|               |                                | Insira o núme            | ro da                  |                                                         | Clique em mos                                                                               | trar       |                          | De um           | aupio       | clique   |
|               |                                | requisição               |                        |                                                         |                                                                                             | ar.        |                          | o traba         | alho de     | onde     |
|               |                                | interrompida.            |                        |                                                         |                                                                                             |            |                          | parou.          |             | ondo     |
|               |                                |                          |                        | 1                                                       |                                                                                             |            |                          | •               |             |          |
|               |                                |                          |                        |                                                         |                                                                                             |            |                          |                 |             |          |
|               |                                |                          |                        |                                                         |                                                                                             |            |                          |                 |             |          |
|               |                                |                          |                        |                                                         |                                                                                             |            |                          |                 |             |          |

| Biblioteca<br>UNIVERSIDADE FEDERAL DE LAVRAS | Biblioteca Universitária da UFLA » Bem-vindo(a), JOAO CHRYSOSTOMO DE RESENDE JUNIOR                 |
|----------------------------------------------|----------------------------------------------------------------------------------------------------|
| Requisição: 189                              | 🕼 Finalizar requisição                                                                              |
| Requisições Passo 1 / Pesquisa acervo Pa     | asso 2 / Itens / Novo acervo Passo 3 / Distribuição <b>Passo 4 / Resumo da requisição de compra</b> |
| Item                                         |                                                                                                    |
| Conceitos Básicos de Epidemiologia Molecular |                                                                                                    |
| Passo 4: após indic                          | ar todos os livros, clique em finalizar requisição.                                                 |
|                                              |                                                                                                    |
|                                              |                                                                                                    |
|                                              |                                                                                                    |
|                                              |                                                                                                    |
|                                              |                                                                                                    |

![](_page_28_Picture_0.jpeg)

## Acompanhamento da Requisição

| Biblioteca<br>UNIVERSIDADE FEDERAL DE LAVRAS                        | Biblioteca Universitária da UFLA » Bem-vindo(a), JOAO CHRYSOSTOMO DE RESENDE JUNIOR O Início >>                             |
|---------------------------------------------------------------------|----------------------------------------------------------------------------------------------------|
| Opções     AQUISIÇÃO     (>) Requisição de compra     (>) Consultas | Atendimento ao Usuário   Dados dos atendimentos   Aguardando sua resposta:     Aguardando correção:     Chamados pendentes: |
|                                                                     | O solicitante poderá acompanhar todo o<br>processo pelo Sistema Pergamum.                                                   |
|                                                                     |                                                                                                    |

![](_page_30_Picture_0.jpeg)

![](_page_31_Picture_0.jpeg)

Colocamo-nos à disposição para mais detalhes ou esclarecimentos sobre a aquisição de materiais bibliográficos para os cursos da UFLA .

# Contato: 1069/1175

acervo@biblioteca.ufla.br

![](_page_31_Picture_4.jpeg)